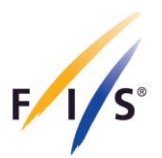

# FIS Para Snow Sports Calendar Management, Athlete Registration and Licensing Manual

June 2024

INTERNATIONAL SKI AND SNOWBOARD FEDERATION

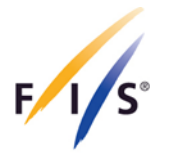

## Table of Contents

| 1.  | Login                | . 3 |
|-----|----------------------|-----|
| 2.  | Calendar Management  | . 6 |
| 3.  | Athlete Registration | . 6 |
| 4.  | Licensing Process    | 11  |
| 4.′ | 1 Approval           | 11  |
| 4.2 | 2 Rejection          | 13  |

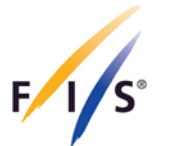

This manual provides step-by-step information on calendar management, athlete registration and licensing. It is applicable to both, athletes and guides. In case you have any questions please contact FIS at <u>ParaAlpine@fis-ski.com</u>, <u>ParaNordic@fis-ski.com</u>, or <u>ParaSnowboard@fis-ski.com</u>.

## 1. Login

Access the FIS Para Snow Sports Data Management System (FPDMS) via one of the links below:

- FPDMS (see step 1a)
- FIS Member Section (preferred option see step 1b)

#### Step 1a – FPDMS

After opening the FPDMS website, select the 'Authenticate via FIS Profile' button which will redirect you to the FIS Member Section. After this, please follow Step 1b below. Please note that login via the FPDMS Standard Login is no longer possible with your previous FPDMS username and password. <u>All future logins must be done through the FIS Profile Authentication or directly through step 1b below</u>.

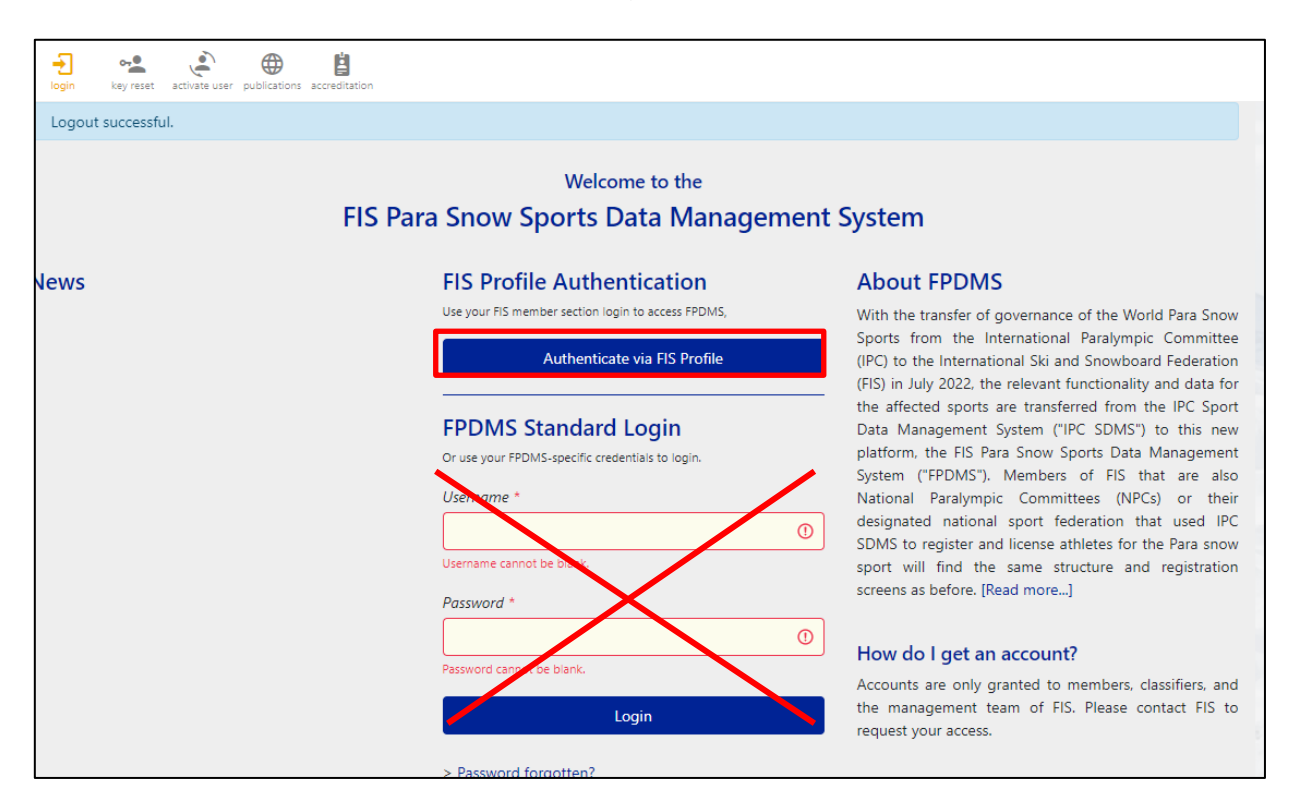

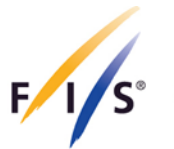

#### Step 1b – FIS Member Section

If you already have access to the FIS Member Section, log in using your email address and password.

| FIS ME       | MBER SECTION |
|--------------|--------------|
| Login:       |              |
| Password:    |              |
| Remem        | ber me       |
|              | Login        |
| Lost passwol | rd?          |

#### **Request Password for FIS Member Section**

Those users that are new to the FIS Member Section, click on 'Lost password' and type the email address used to log in to FPDMS, after which you will receive an email that allows you to reset your password.

| Login:         |       |
|----------------|-------|
| Password:      |       |
| Remember m     | e     |
|                |       |
|                | Login |
| Lost password? |       |
|                |       |

INTERNATIONAL SKI AND SNOWBOARD FEDERATION

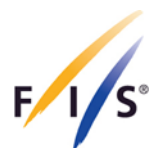

| FIS MEMBER SECTION       |
|--------------------------|
| E-mail:                  |
|                          |
| Send Password Reset Link |

Please click on 'Reset Password' in your email and follow the instructions.

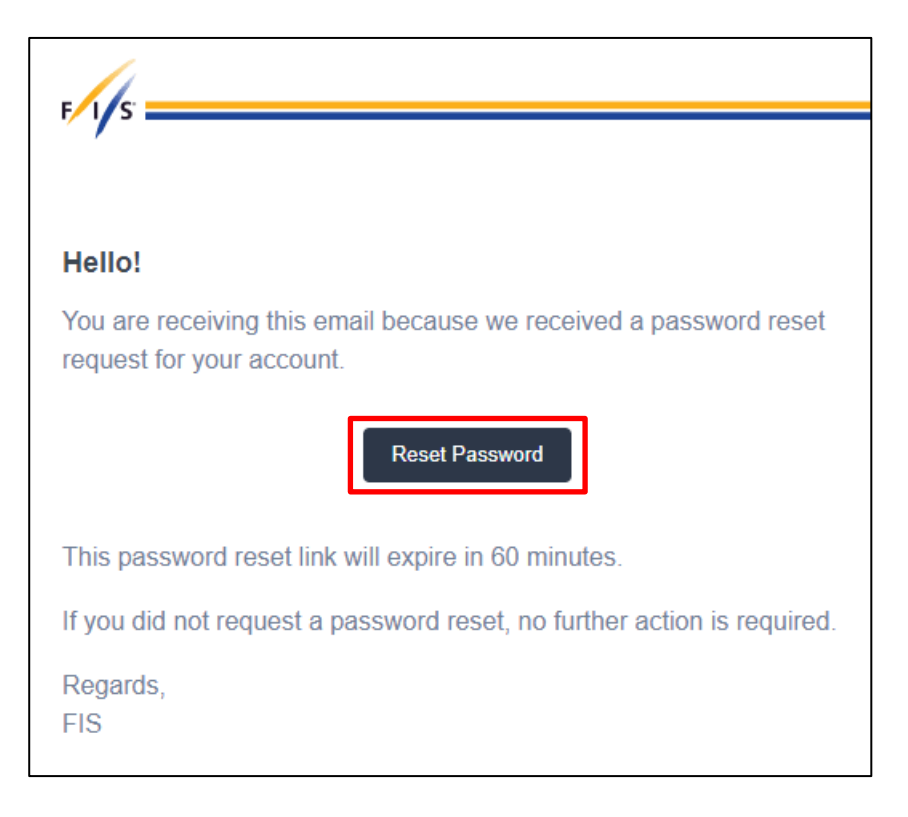

Once you log in, the FPDMS is accessible via a widget on the dashboard landing page (see below). You might need to log out and in again for the widget to be enabled and it might take a few hours for the widget to appear within the FIS Member Section.

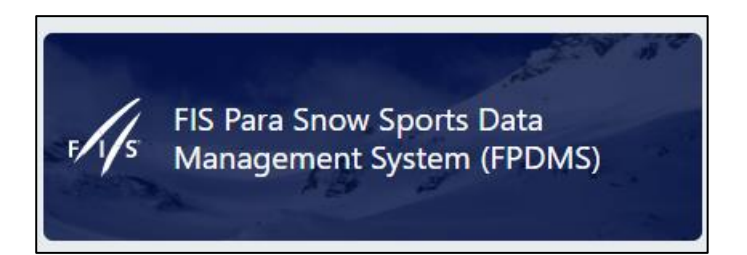

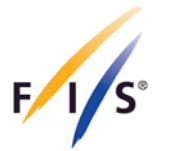

## 2. Calendar Management

Continental Cups, National Championships and FIS-level races need to be registered through the FIS Member Section by the NSAs. The 'User Instructions for FIS Calendar Management' can be found via this <u>LINK</u>.

## 3. Athlete Registration

#### Step 1

Select 'Athletes' from the drop-down menu and create a new athlete(s) by clicking on '+ Add Athlete' at the bottom (if not registered already).

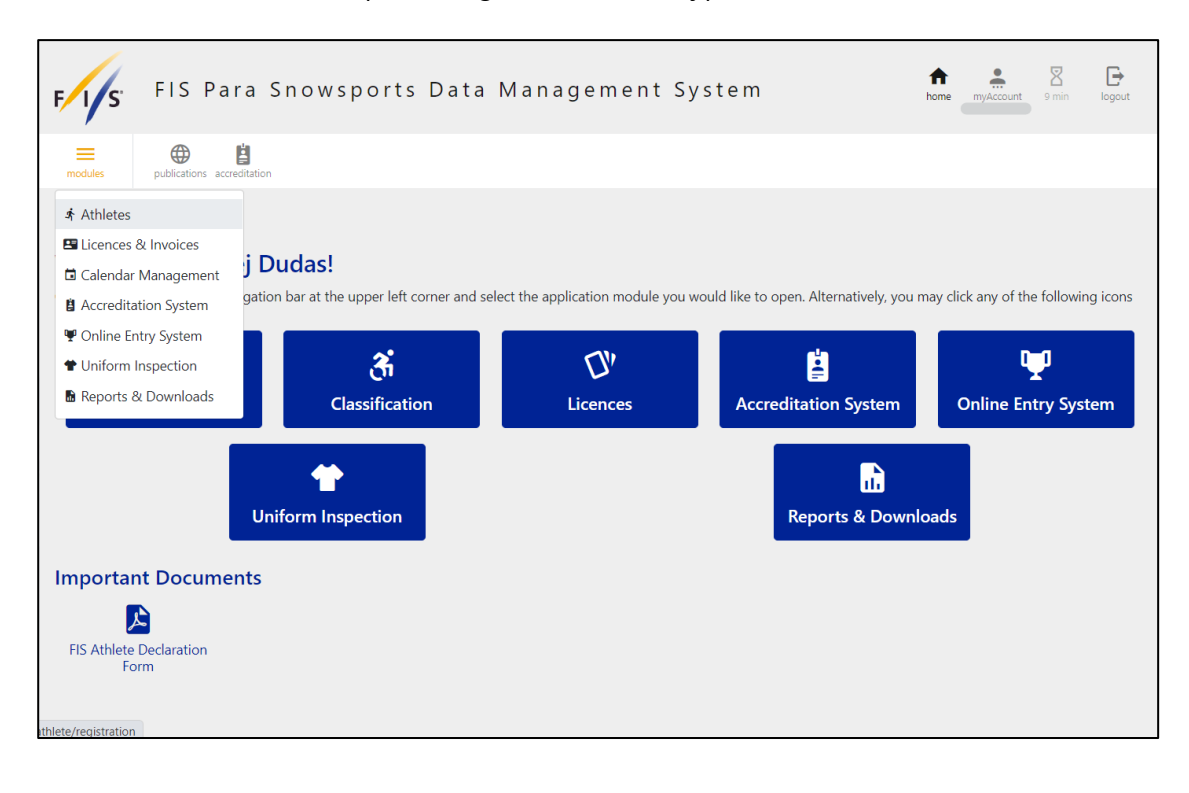

|                    | Attricted                         |                          |               |              |         |   |               |        |
|--------------------|-----------------------------------|--------------------------|---------------|--------------|---------|---|---------------|--------|
| modules            | ersonal classification med review | equipment duplicate ctrl |               |              |         |   |               |        |
| <u>Home</u> » Athl | letes » Athlete Registration      | 1                        |               |              |         |   |               |        |
| Athlete I          | Registration                      |                          |               |              |         |   |               |        |
| Advanced Sea       | rrch Parameters                   | Sport                    | <all></all>   | x            |         |   |               |        |
| FPDMS ID 🛱 1       | Family Name                       | Given Name               | Date of Birth | Sport Gender | NSA     |   | Career Status | Catego |
| 55071              | Demo                              | Athlete                  | 1999-09-16    | Female       | Vanuatu | ~ | Active        | Athlet |
|                    |                                   |                          |               |              |         |   |               |        |
|                    |                                   |                          |               |              |         |   |               |        |

F I S°

Fill out all mandatory data fields highlighted in yellow. Please note that the submission of the photo, passport and the Athlete Declaration Form in FPDMS is no longer mandatory as per art. 203.3 in the ICR. Nevertheless, the submission (particularly of the photo) is strongly recommended.

Press 'Save' at the bottom. Please note that the save was successful upon the appearance of a green ribbon at the top (see step 3).

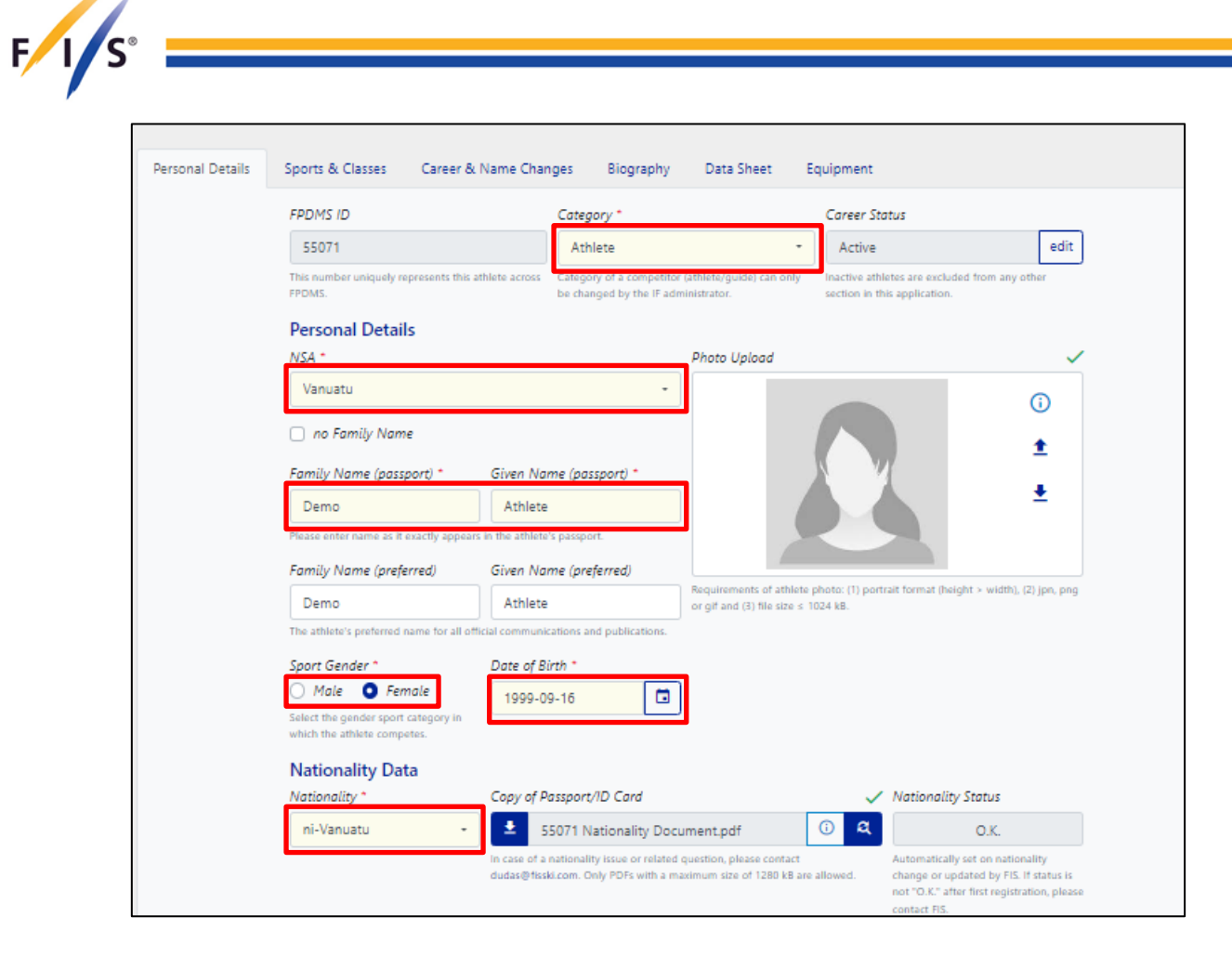

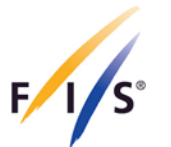

Scroll up and select 'Classification', search and click on the athlete. Alternatively, you can click on the right corner.

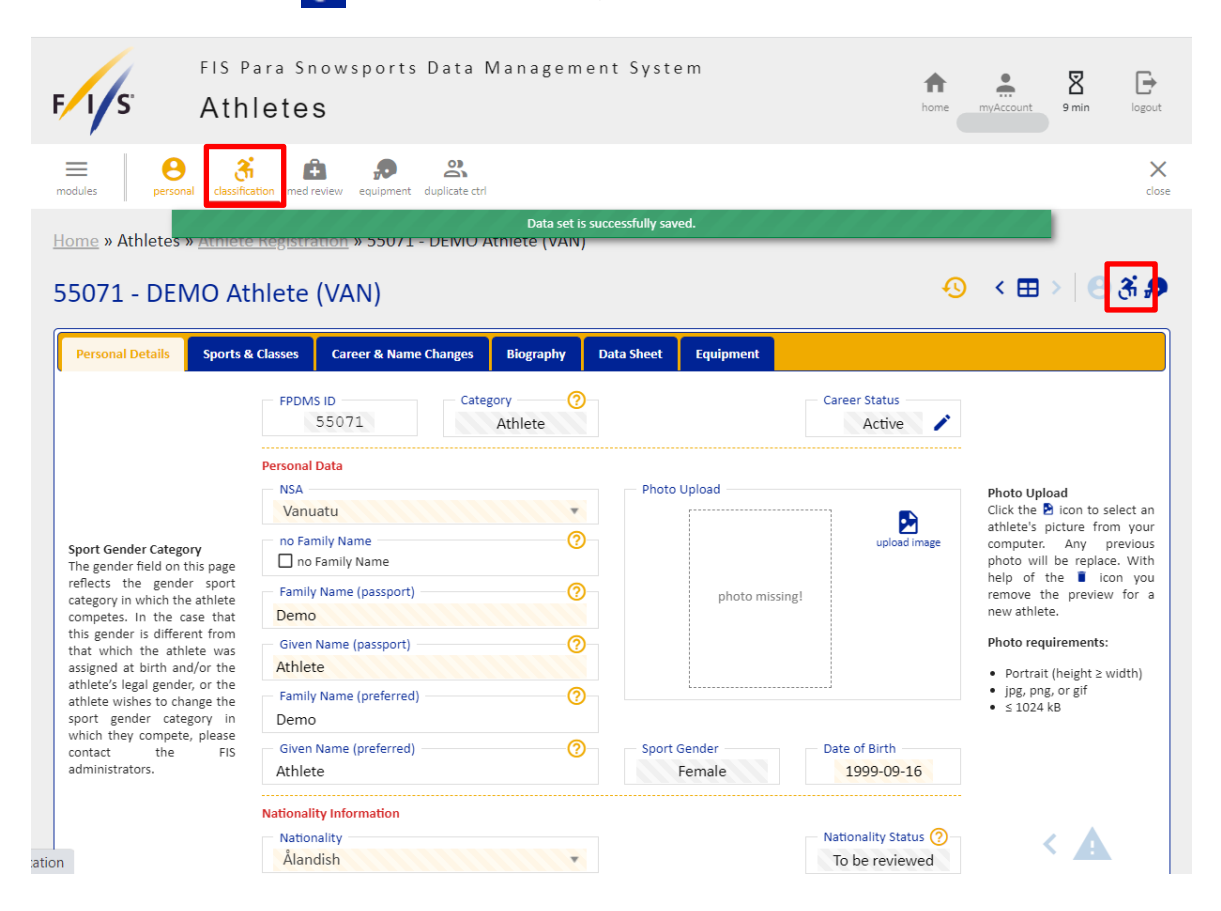

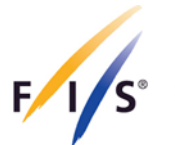

Select 'Files – Alpine Skiing/Nordic Skiing (Cross-Country)/Snowboard' at the top and upload the following documents (in PDF format):

- Medical Diagnostic Form (MDF) Mandatory
- Supporting Medical Documentation (if applicable)

#### This step does not apply to guides.

| modules equipment dupi                               | Cate ctri         |            | ×<br>close                      |
|------------------------------------------------------|-------------------|------------|---------------------------------|
| Home » Athletes » Athlete Classification » 55071 - D | EMO Athlete (VAN) |            |                                 |
| 55071 - DEMO Athlete (VAN)                           |                   | Ð          | < ⊞>   ⊖ ∄ ,⊅                   |
| Classification Profile Files - Alpine Skiing         |                   |            |                                 |
| Alpine Skiing - Recent Classification Files          |                   |            |                                 |
| Classification Sheet 1                               | Upload Do file    |            |                                 |
| Classification Sheet 2                               | Upload            |            |                                 |
| C <sub>r</sub> assification Sheet 3                  | Upload            |            |                                 |
| Classification Sheet 4                               | Upload B no file  |            |                                 |
| Medical Review Request **                            | Upload            |            |                                 |
| MRR Supporting Documents                             | Upload Do no file |            |                                 |
| Medical Review Outcome **                            | Upload Diffe      |            |                                 |
| Protest Sheet                                        | Upload D no file  |            |                                 |
| Equipment                                            | Upload D no file  |            |                                 |
| IPCAS adaptive equipment<br>(approved)               | Upload D no file  |            |                                 |
| Medical Diagnostic Form,<br>MDF (VI/PI) *            | Upload            |            |                                 |
| TSAL Form (II) *                                     | Upload Browse     |            |                                 |
| Supporting Medical<br>Documentation +                | Upload Browse     |            |                                 |
| PCR Test *                                           | Upload Browse     |            |                                 |
|                                                      | (*) files with se | nsitive da | ata, special access rules apply |

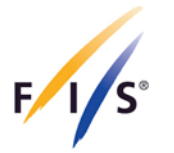

## 4. Licensing Process

Once all steps outlined above in the Athlete Registration section are completed, the documents of the athlete(s) will be reviewed by FIS (within a couple of working days) and can be either:

- 1. Approved; or
- 2. Rejected.

Please note that athletes may still be requested to submit further medical diagnostic information following the approval of the documents.

## 4.1 Approval

Once FIS approves the documents of the athlete(s), the NSA can proceed to licensing with the following steps:

#### Step 1

Select 'Licences' from the drop-down menu, choose season and sport, select the athlete(s) you wish to licence, and click on 'Licence my Team' on the left-hand side.

| ≡ Ø"<br>modules licences                                              | Constant and the second second | ×          |
|-----------------------------------------------------------------------|----------------------------------------------------------------------------------------------------|------------|
| <ul> <li>Application Settings</li> <li>Sport Codes</li> </ul>         |                                                                                                    |            |
| Athletes<br>■ Licences                                                | Programme                                                                                                    |            |
| 🖬 Calendar Managemen                                                  | t - Alpine Skiing - Winter Season 2022/23 - Vanuatu                                                                                                    | •          |
| Accreditation System     Online Entry System                          |                                                                                                    |            |
| <ul> <li>Uniform Inspection</li> </ul>                                | cares status and slick Lisense My Team to proceed with the payt stan                                                                                                    |            |
| <ul> <li>Results Database</li> <li>Reports &amp; Downloads</li> </ul> | me Given Name Licence Number Licence Status Validity Comments                                                                                                    |            |
| Account Manager                                                       | filter filter filter                                                                                                    |            |
| ₿ Issue Tracker                                                       |                                                                                                    |            |
|                                                                       | (1-1/1) Page Size SU V First Prev 1 Next I<br>Multi Column Sorting: ctc1 +                                                                                                    | left click |
| 🖕 Lice                                                                | ense my Team 🗱 Freeze 🔅 Unfreeze IC Update 📀 History 🗈 Delete Selected Licences 🕅 Export                                                                                                    |            |

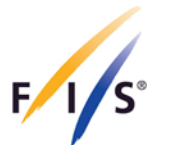

Double-check the team you have selected and click on 'Confirm & Licence Team'.

| Step 3 - Check Athlet  | e Selection       |             |                   |                                    |    |
|------------------------|-------------------|-------------|-------------------|------------------------------------|----|
| Licensing Programme    | Selected Athletes |             |                   |                                    |    |
| Standard Licence       | Athlete ID        | Family Name | Given Name        | Туре                               |    |
| Alpine Skiing          | 55071             | Demo        | Athlete           | Athlete                            |    |
| Winter Season 2023/24  |                   |             | click the 🔳 -icon | n to remove an athlete from the li | st |
| VAN                    |                   |             |                   |                                    |    |
| Step 4 - Final Confirm | nation            |             |                   |                                    | -  |

If you have correctly followed all these steps, your athlete(s) have been successfully licenced!

| LICE   | licences                              |                                                     |                                                   |                                                                    |                                                           |                          |                               |             |      |       |      |             |         |   |
|--------|---------------------------------------|-----------------------------------------------------|---------------------------------------------------|--------------------------------------------------------------------|-----------------------------------------------------------|--------------------------|-------------------------------|-------------|------|-------|------|-------------|---------|---|
| Step   | Step 1 - Select Licensing Programme   |                                                     |                                                   |                                                                    |                                                           |                          |                               |             |      |       |      |             |         |   |
| Stan   | dard Licence                          |                                                     | • Alpir                                           | ne Skiing                                                          | •                                                         | Winter 9                 | eason 2023/24                 | -           | Vanu | uatu  |      |             | •       |   |
|        |                                       |                                                     |                                                   |                                                                    |                                                           |                          |                               |             |      |       |      |             |         | _ |
| Step   | Step 2 - Select Athletes              |                                                     |                                                   |                                                                    |                                                           |                          |                               |             |      |       |      |             |         |   |
|        |                                       | uneus                                               |                                                   |                                                                    |                                                           |                          |                               |             |      |       |      |             |         |   |
| 🔺 Sele | ect athletes wit                      | h "NEW" licence s                                   | tatus and clic                                    | :k License My Team to                                              | o proceed with th                                         | ne next step             | ).                            |             |      |       |      |             |         |   |
| A Sele | ect athletes with                     | th "NEW" licence s                                  | tatus and clic                                    | k License My Team to                                               | o proceed with th                                         | ne next ster<br>Validity | ).<br>Comments                |             |      |       |      |             |         |   |
| A Sele | ect athletes wit<br>Athlete ID        | :h "NEW" licence s Family Name filter               | tatus and clic<br>Given Name<br>filter            | tk License My Team to<br>Licence Number<br>filter                  | o proceed with th<br>Licence Status<br>filter             | Validity                 | ).<br>Comments                |             |      |       |      |             |         |   |
| A Sele | Athlete ID<br>filter<br>55071         | ih "NEW" licence s<br>Family Name<br>filter<br>Demo | tatus and clic<br>Given Name<br>filter<br>Athlete | k License My Team to<br>Licence Number<br>filter<br>W23ASVAN48777  | o proceed with th<br>Licence Status<br>filter<br>Licensed | Validity                 | ).<br>Comments                |             |      |       |      |             |         |   |
| A Sele | Athlete ID<br>filter<br>55071<br>C Tx | h "NEW" licence s Family Name filter Demo           | tatus and clic<br>Given Name<br>filter<br>Athlete | tk License My Team to<br>Licence Number<br>filter<br>W23ASVAN48777 | o proceed with th<br>Licence Status<br>filter<br>Licensed | Validity<br>2023         | ).<br>Comments<br>(1 - 1 / 1) | Page Size 5 | 0 🗸  | First | Prev | <b>1</b> Ne | xt Last |   |

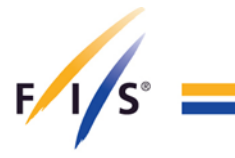

## 4.2 Rejection

Rejection can occur, for example, in case of missing information in the uploaded documents, in which case, FIS will provide the NSA with comments on which information and documents need to be re-uploaded.

After the given documents are re-uploaded by the NSA, please notify us via <u>ParaAlpine@fis-ski.com</u>, <u>ParaNordic@fis-ski.com</u> or <u>ParaSnowboard@fis-ski.com</u>.

NSAs are able to view whether the Athlete's documents were rejected when the Licence Status is displayed as 'Registration Incomplete'. Relevant comments for rejection will be provided by FIS on the right-hand side, under the 'Comments' section, next to the Licence Status.

| F/I/S              | Licenc                                                          | es & Invo       | ices                                  |                                                         |                                   | home mulacount 5 min                               | logout       |
|--------------------|-----------------------------------------------------------------|-----------------|---------------------------------------|---------------------------------------------------------|-----------------------------------|----------------------------------------------------|--------------|
| modules li         | <b>CP</b><br>cences                                             |                 |                                       |                                                         |                                   |                                                    | X<br>close   |
| Athletes           | nvoices                                                         | e Overview & A  | pplication                            |                                                         |                                   |                                                    |              |
| 🖬 Calendar Ma      | inagement                                                       | lication        |                                       |                                                         |                                   |                                                    |              |
| Accreditation      | n System                                                        |                 |                                       | search                                                  | n matrix is populated only        | when season, sport and member federation a         | are selected |
| T Uniform Insp     | pection                                                         | Licence         | Category Standard<br>Season Winter Se | licence ✓ x<br>ason 2022/23 ✓ x                         |                                   |                                                    |              |
| Reports & Do       | ownloads                                                        |                 | Sport Alpine Ski<br>NSA Vanuatu       | ing 🗸 🗴                                                 |                                   |                                                    |              |
| select prepared at | Your athletes<br>hletes and click 'Add to n<br>관 Add to my Team | Team' review yo | try Season W22                        | y Team' to start again<br>Sport Team 5<br>AS 안 Clear my | Step 4: I<br>click the bu<br>Size | LICENSE YOUT TEAM<br>Itton to proceed to next step |              |
| Athlete ID 🕈       | <sup>1</sup> Family Name                                        | Given Name      | Licence Number                        | Licence Status                                          | Validity                          | Comments                                           |              |
| 55071              | Demo                                                            | Athlete         |                                       | Registration Incomplete                                 |                                   |                                                    |              |
|                    |                                                                 |                 |                                       |                                                         |                                   |                                                    |              |